## Tedarikçi Firma Kullanım Kılavuzu

http://tys.ushas.com.tr

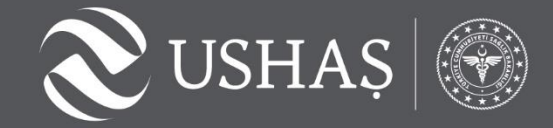

# **Tedarik Yönetim Sisteminin Amacı**

- > Tedarikçilerin sistem üzerinden tekliflerini girebilmesi
- > Tekliflerin sistem üzerinden değerlendirilmesi
- > Teklif değerlendirme sonuçlarının yine mail üzerinden tedarikçilere iletilmesi

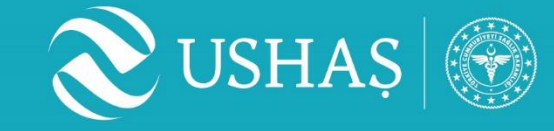

# Tedarikçi Kayıt Başvurusu

- Başvurular USHAŞ web sitesinden alınacaktır.
   <u>https://www.ushas.com.tr/tedarik\_yonetim\_sistemi/</u>
- > Yanda görünen form doldurulup başvuru oluşturulacaktır.

https://crm.ushas.com.tr/WebBasvuru/tedarikbasvuru#/

Gerekli değerlendirmeler yapıldıktan sonra başvuruların olumlu sonuçlanması durumunda firmanızın kayıt işlemi USHAŞ tarafından gerçekleştirilerek tarafınıza bilgi iletilecektir.

| Tedarikçi Kaydı Başvurusu       |                                                     |
|---------------------------------|-----------------------------------------------------|
| Başvuranın Adı - Soyadı *       |                                                     |
| Cep Telefonu*                   |                                                     |
| Email*                          |                                                     |
| Firma Türü *                    | ○ Şahıs ○ Tüzel                                     |
| Firma Ünvanı*                   |                                                     |
| Vergi Numarası *                |                                                     |
| Vergi Dairesi*                  |                                                     |
| it*                             | seçin 👻                                             |
| ilçe*                           | seçin 👻                                             |
| İletişim Adresi *               |                                                     |
|                                 |                                                     |
| İş Telefonu                     |                                                     |
| Faks                            |                                                     |
| Firma Faaliyet Alanı/Alanları * |                                                     |
|                                 |                                                     |
|                                 |                                                     |
| İmza Sirküsü*                   | Dosyalari Seç Dosya seçilmedi                       |
| Vergi Levhası*                  | Dosyalari Seç Dosya seçilmedi                       |
| Sicil Gazetesi*                 | Dosyalari Seç Dosya seçilmedi                       |
| Firma Notu                      | Firmanıza ait belirtmek istediğiniz diğer bilgileri |
|                                 | payıaşadılırsınız.                                  |
|                                 |                                                     |
| Diğer Dosyalar                  | Dosyaları Seç Dosya seçilmedi                       |
|                                 |                                                     |

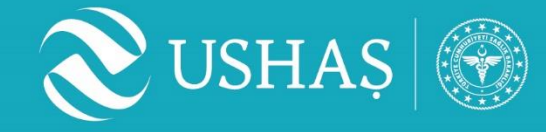

# Firma Tanımı ve Kullanıcı Oluşturulması

- Tedarikçi firma kaydı ve firmaya ait kullanıcı oluşturulması USHAŞ tarafından yapılacaktır. Oluşturulan kullanıcı adı ve şifre firmaya iletilecektir.
- > Tedarikçi firma verilen şifre ile sisteme giriş yaparak kendi şifresini oluşturacaktır.
- > Tedarikçi firma USHAŞ tarafından oluşturulan sistemde bulunan bilgilerini güncelleyebilecektir.

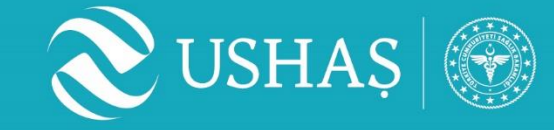

# Sisteme Giriș

http://tys.ushas.com.tr web adresi üzerinden kullanıcı adı ve şifre ile sisteme giriş sağlanacak.

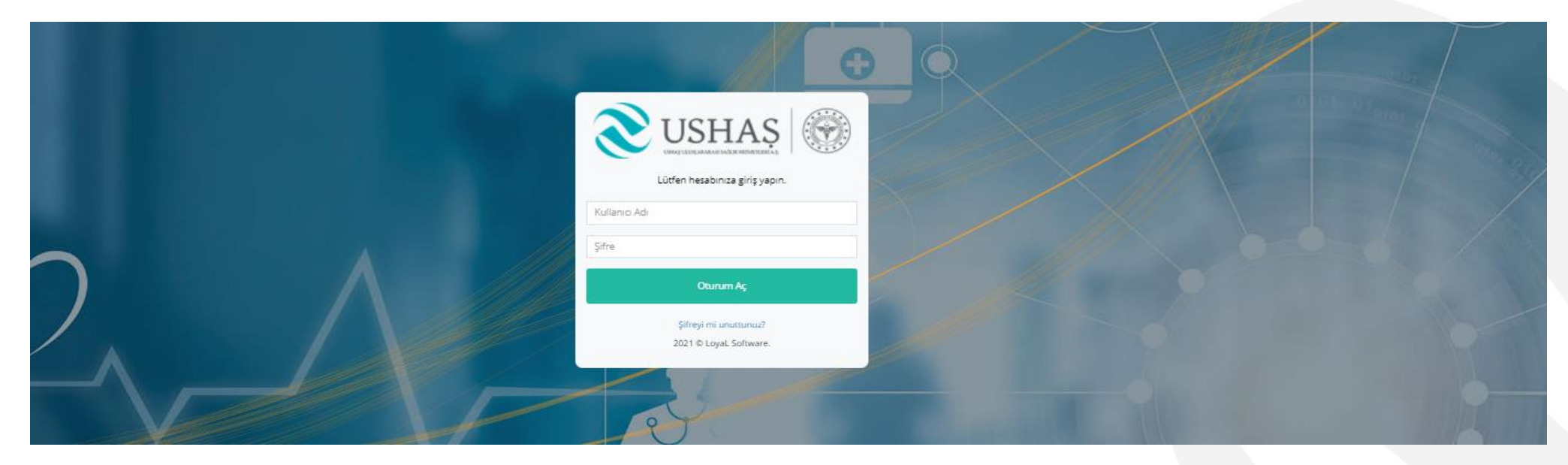

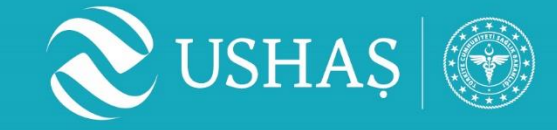

# Şifre Güncelleme

1) Sağ üstte yer alan 'Profil' seçeneğine tıklanacaktır.

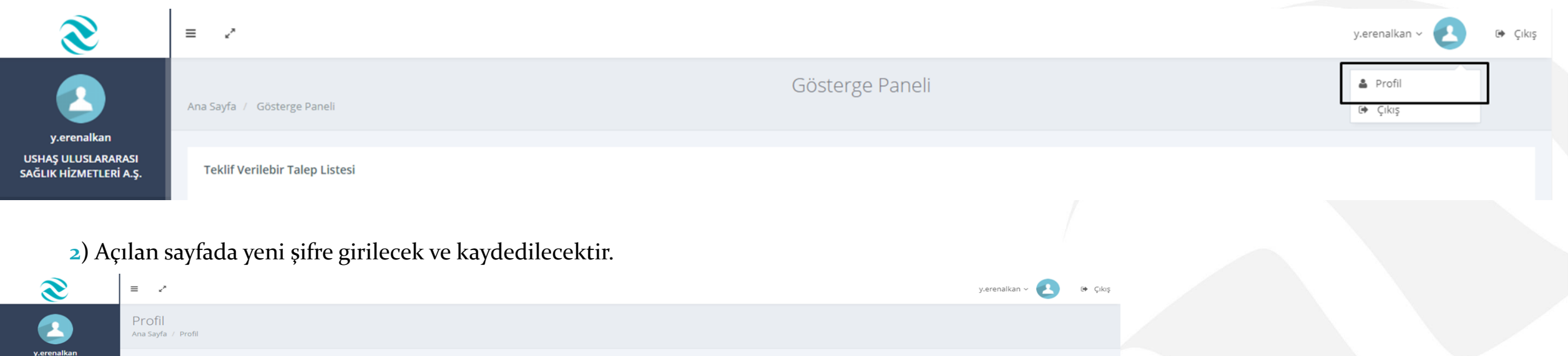

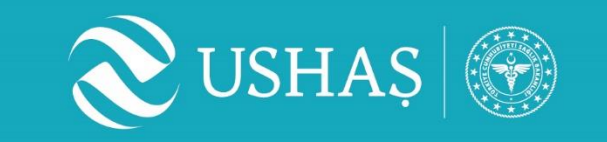

Vazgeç

Kullanıcı

Kullanıcı Adı y.erenalkan Sifre

🔒 Ana Savfa

### **Teklif Verme**

- > USHAŞ tarafından alım için gerekli girişler yapıldıktan sonra talepler ilgili tedarikçilere mail olarak bildirilir.
- > Mail ile bilgilendirilen tedarikçiler sisteme giriş yaparak tekliflerini iletebilirler.
- > Ana sayfada yer alan 'Teklif Verilebilir Talep Listesi' kısmındaki taleplerde 'Teklif Ver' butonuna basılmalıdır.

| 2                                            | Ana Sayfa / Gösterge P     | aneli                                      |                   |         |                              | Gösterge                                                                                                    | e Paneli            |                     |                      |                       |                       |                    |       |            |                  |              |
|----------------------------------------------|----------------------------|--------------------------------------------|-------------------|---------|------------------------------|----------------------------------------------------------------------------------------------------|---------------------|---------------------|----------------------|-----------------------|-----------------------|--------------------|-------|------------|------------------|--------------|
| y.erenalkan                                  |                            |                                            |                   |         |                              |                                                                                                    |                     |                     |                      |                       |                       |                    |       |            |                  |              |
| USHAŞ ULUSLARARASI<br>SAĞLIK HİZMETLERİ A.Ş. | Teklif Verilebir Tale      | p Listesi                                  |                   |         |                              |                                                                                                    |                     |                     |                      |                       |                       |                    |       |            |                  |              |
| 🕈 Ana Sayfa                                  | Türü                       | Kuruluş                                    | Adı               | Ülkesi  | Ülke - Teslim<br>Noktası     | Teslim Adresi                                                                                                    | Transfer<br>Yöntemi | Transfer<br>Firması | Ürün Çıkış<br>Yeri   | Son Teklif<br>Tarihi  | Ürün Teslim<br>Tarihi | Ödeme<br>Koşulları | Dosya | Teklif Ver | Teklif<br>Sonucu | Ürün Listesi |
| 🇱 Talep Yönetimi 🔇                           | Standart Tedarik<br>Süreci | Kamu Hastaneleri Genel<br>Müdürlüğü - KHGM | KHGM - 8.<br>Alım | Türkiye | Türkiye USHAŞ<br>Depo Teslim | Esenboğa Karayolu 28.Km. Özal Bulvarı Balıkhisar Serpmeleri No: 794,<br>Balıkhisar Mahallesi, 06750 Akyurt/Ankara, Türkiye | Kara Yolu           | Horoz               | USHAŞ Ankara<br>Depo | 3.07.2021<br>10:17:00 | 10.07.2021            | Peşin              | ]     | Teklif Ver |                  | Ürün Listesi |
| 🗰 Teklif Yönetimi 🛛 <                        |                            |                                            |                   |         |                              |                                                                                                    |                     |                     |                      |                       |                       |                    | •     |            | 1                |              |

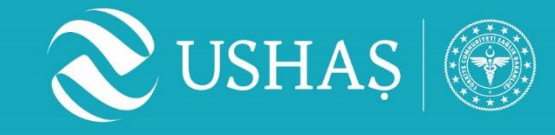

#### > 'Teklif Ver ' butonuyla birlikte açılacak 'Firma Onay Metni' okunup onaylanmalıdır.

| ≡ /                                                                                           | Firms Onus Matri                                                                                                    |                                 |                    |                              | RVizyon ~ 🕗 🛛 |
|-----------------------------------------------------------------------------------------------|----------------------------------------------------------------------------------------------------|---------------------------------|--------------------|------------------------------|---------------|
| Ana Sayfa / Gösterge Paneli                                                                   | USHAŞ TEDARİK YÖNETİM SİSTEMİ TEKNİK ŞARTNAME<br>KABUL FORMU                                                                                                    |                                 |                    |                              |               |
| Teklif Verilebir Talep Listesi<br>Türü Kuruluş Adı Ülkesi Ülke - Teslim Noktası Teslim Adresi | USHAŞ Tedarik Yönstim Sistemi aracılılığı ile alımı yapılacak olan ürün'<br>ürünlerine ilişkin teklifimize yönelik; Son Te                                                                                                    | eklif Tarihi Ürün Teslim Tarihi | Ödeme Koşulları Do | sya Teklif Ver Teklif Sonucu | Ürün Listesi  |
| Acil Alım Cibuti Sağlık Bakan email Türkiye Hedef Ülke Deniz Limanı Teslim email              | <ul> <li>Teklifimizin USHAŞ tarafından yayımlanan Teknik Şartname'ye uygun olarak<br/>düzenlendiğini ve Teknik Şartname'de yer alan tüm hak ve yükümlülüklerin<br/>tarafımızca kabul edildiğini,</li> </ul>                                                                             | 0.08.2021 15:15:00 30.07.2021   | 30 Gün Vade        | Teklif Ver                   | Ürün Listesi  |
| Yönetici Onayını Bekleyenler                                                                  | Temin edeceğimiz ürünlerin Teknik Şarıname'ye uygunluğundan,<br>kalitesindən, mevzuata uygunluğundan, faturalandınılması ve tesilmiinden,<br>garanti belgesi verilmesinden, sanş sourası gereksinim duyulan hizmetlerin<br>sunumundan münhasıran ve sınırsız olarak sorumlu olduğumuzu, |                                 |                    |                              |               |
| Türü Kuruluş Adı Ülkesi Ülke - Teslim Noktası Teslim Adresi Tranı                             | <ul> <li>Yükümlülüklerimizi USHAŞ'a ilettiğimiz tüm yazılı ve elektronik evraklar<br/>doğrultusunda eksiksiz ve hatasız biçimde yerine getireceğimizi,</li> <li>Ünieleri elektronik ile USHAS'a rashkili ettilikirin first ilerini den temin an</li> </ul>                              | lif Tərihi Ürün Teslim Tərihi   | Ödeme Koşulları    | Sektör Ürün Listesi          | Onay Reddet   |

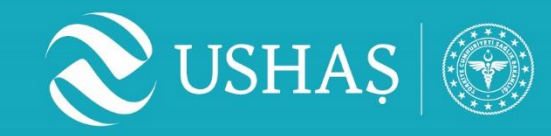

- > 'Firma Onay Metni' onaylandıktan sonra sistem teklifin verileceği ekrana yönlendirecektir.
- > Teklif mektubu, teklifin yanında firma adına teklif veren şahsın adı, soyadı, e-mail adresi ve telefonu da girilmesi zorunlu alanlardır.
- Ayrıca teklif verilmesi istenen kalemler için miktar, birim fiyat, KDV Oranı, teklif edilen ticari ad ve menşei alanlarının girilmesi zorunludur.
- > Gerekli girişler yapıldıktan sonra 'Kaydet' seçeneği ile teklif kaydedilecektir.

| Teklif List | esi                    |             |             |                  |                        |                 |                            |               |      |             |             |   |                          |       |      |        |         |     |          |              |
|-------------|------------------------|-------------|-------------|------------------|------------------------|-----------------|----------------------------|---------------|------|-------------|-------------|---|--------------------------|-------|------|--------|---------|-----|----------|--------------|
| Tekl        | f Mektubu              |             |             |                  | Teklif Veren (Firm     | a Adına) Şahsın |                            |               |      |             |             |   |                          |       |      |        |         |     |          |              |
|             | Dosya Seç Dosya seçilm | nedi        |             |                  | Ad                     |                 |                            |               | Soya | d           |             |   |                          | Email |      |        |         | Tel |          |              |
| Sira<br>No  | Malzeme Kodu           | Malzeme Adı | Etken Madde | Örnek Ticari Adı | Talep Edilen<br>Miktar | Ölçü Birimi     | Teklif Verilen<br>Miktar * | Birim Fiyat * |      | Kdv Oranı * | Para Birimi |   | Teklif Edilen Ticari Adı | ×     | GTip | Menşei |         |     | Açıklama | Dosya        |
| 1           | P1000032               |             | İlaç33      | İlaç33           | 1                      | Kutu            |                            | Lira          | 000  |             | Dolar       | ~ |                          |       |      | Menşei | Seçiniz |     |          | Dosya Seç D. |
| 2           | P1000031               |             | İlaç22      | İlaç22           | 1                      | Kutu            |                            | Lira          | 000  |             | Dolar       | ~ |                          |       |      | Menşei | Seçiniz | ¢   |          | Dosya Seç D. |
| 4           |                        |             |             |                  |                        |                 |                            |               |      |             |             |   |                          |       |      |        |         |     |          | ×            |
| Kaydet      | Vazgeç                 |             |             |                  |                        |                 |                            |               |      |             |             |   |                          |       |      |        |         |     |          |              |

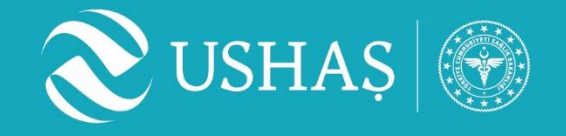

# **Teklif Verme - Güncelleme**

Verilen teklifler talepte belirtilen son teklif tarihine kadar 'Teklif Yönetimi' ekranından güncellenebilir veya teklif verilmeyen kalemlere teklif verilebilir.

| 6                     | 🔾 тор      | olam Tutar 🔘 Teklif Tarihi |             |                  |                  |             |                        |                          |                     |                                  |          |
|-----------------------|------------|----------------------------|-------------|------------------|------------------|-------------|------------------------|--------------------------|---------------------|----------------------------------|----------|
| inetimi <             | Q,Ara      | a ⊖Yazdır                  |             |                  |                  |             |                        |                          |                     |                                  |          |
| netimi <<br>önetimi < | Tekl       | lif Listesi                |             |                  |                  |             |                        |                          |                     |                                  |          |
|                       | Sira<br>No | Malzeme Kodu               | Malzeme Adı | Etken Madde      | Örnek Ticari Adı | Ölçü Birimi | Talep Edilen<br>Miktar | USHAŞ ULUSLARARASI SAĞLI | K HİZMETLERİ A.Ş. ( | (5.050,000) Teklif Mektubu Takir | Versen   |
|                       | 1          | P1000009                   | lisç        | Desloratadin     | Aerius           | Adet        | 100                    | Miktar :                 | 100                 |                                  |          |
|                       |            |                            |             |                  |                  |             |                        | Fiyaz :<br>Kdv Orani :   | 10,500<br>18        | Detay                            | 🖉 Düzelt |
|                       |            |                            |             |                  |                  |             |                        | Onaylanan Miktar :       | 0                   |                                  |          |
|                       | 2          | P100008                    | Ilaç        | Parasetamol      | Faral            | Adet        | 300                    | Miktar :                 | 200                 |                                  |          |
|                       |            |                            |             |                  |                  |             |                        | Fiyat :<br>Kdv Orani :   | 20,000              | Detay                            | 🖉 Düzelt |
|                       |            |                            |             |                  |                  |             |                        | Onaylanan Miktar :       | 0                   |                                  |          |
|                       | з          | P1000007                   | Ilaç        | Hidroksiklorokin | Kinovir          | Adet        | 500                    | Miktar :                 | 0                   |                                  |          |
|                       |            |                            |             |                  |                  |             |                        | Fiyat :<br>Kdv Orani :   | 0,000               | Detay                            | 🖉 Düzelt |
|                       |            |                            |             |                  |                  |             |                        | Onaylanan Miktar :       | 0                   |                                  |          |

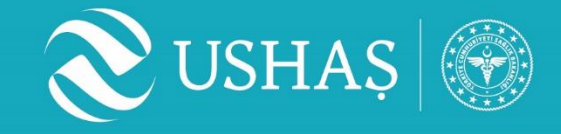

# Alım Sonucunun Bildirilmesi

- > Değerlendirme ve onay süreçlerinden sonra onaylanan teklif kalemleri ilgili tedarikçilere mail olarak bilgi verilecektir.
- Bu aşamadan sonra gerekli evrak prosedürleri işleyecek ve ürünün teslim adresine talepte belirtilen sürede teslim edilmesi beklenecektir.

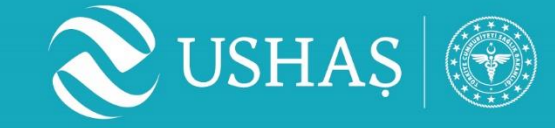

# TEŞEKKÜRLER